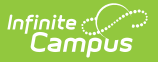

## Ed-Fi State ID Tool (Michigan)

Last Modified on 10/21/2024 8:21 am CDT

Tool Rights | Generate State ID's | Review ID Requests | Clear ID Requests | Print ID Requests

### Tool Search: Ed-Fi State ID Tool

The State ID Tool allows users to search for and request new Ed-Fi IDs and Student State IDs. The State ID Tool can also be used to print a list of ID requests.

| Index              | Search       | < . | Error Log                           | Event Queue      | Resync         | Delete 7 | Tool State ID Tool   |                   |          |                                          |
|--------------------|--------------|-----|-------------------------------------|------------------|----------------|----------|----------------------|-------------------|----------|------------------------------------------|
| earch Campus Tools |              |     | 🕀 Generate                          | e State ID's 🛛 😣 | Clear Accepted | D Reques | Clear Rejected II    | ) Requests 🛛 📄 Pr | rint Req | uests O Refresh                          |
| ▼ Ed-Fi            |              | ^   | Filter Op                           | otions           |                |          |                      |                   |          |                                          |
| Ed-Fi Cor          | nfiguration  |     | Status Type                         | 9                |                | Filt     | er                   |                   |          |                                          |
| Ed-Fi Too          | ols          |     |                                     |                  |                | - III    |                      |                   |          |                                          |
| Ed-Fi Red          | conciliation |     | State ID Requests (5 records total) |                  |                |          |                      |                   |          |                                          |
| ► Ed Ei R          | Penorte      |     | Name                                |                  |                | •        | Status               |                   | \$       | Comments                                 |
| Eu-FIN             | reports      |     | Adams, testin                       | gthree           |                |          | No State ID/Ed-Fi ID |                   |          | Student is missing State ID and Ed-Fi ID |
| Enroliment         |              |     | Jimenez, pers                       | on               |                | 1        | No State ID/Ed-Fi ID |                   |          | Student is missing State ID and Ed-Fi ID |
| Finance            |              |     | person, testingthree                |                  |                |          | No State ID/Ed-Fi ID |                   |          | Student is missing State ID and Ed-Fi ID |
| Grading & State    | andards      |     | testing, persor                     | ı                |                |          | No State ID/Ed-Fi ID |                   |          | Student is missing State ID and Ed-Fi ID |
| Health             |              |     | testing, persontwo                  |                  |                |          | No State ID/Ed-Fi ID |                   |          | Student is missing State ID and Ed-Fi ID |
| Learning Interop   | perability   |     |                                     |                  |                | i.       |                      | н                 |          | /1₩ ₩                                    |
| ▶ Lockers          |              |     |                                     |                  |                |          |                      |                   |          |                                          |
|                    |              | -   |                                     |                  |                | _        |                      |                   | _        |                                          |
|                    |              |     |                                     |                  |                |          |                      |                   |          |                                          |

### **State ID Tool Editor**

| Field                               | Description                                                                      |
|-------------------------------------|----------------------------------------------------------------------------------|
| Generate<br>State ID's              | Allows the user to generate State ID's for individuals.                          |
| Clear<br>Accepted<br>ID<br>Requests | Clears any requests from the State ID Requests Editor that have been accepted.   |
| Clear<br>Rejected<br>ID<br>Requests | Clears any requests from the State ID Requests Editor that have been rejected.   |
| Print<br>Requests                   | Allows the user to print the requests displayed in the State ID Requests Editor. |
| Refresh                             | Refreshes the results in the State ID Requests Editor.                           |

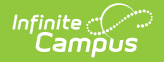

| Field                                | Description                                                                                                    |
|--------------------------------------|----------------------------------------------------------------------------------------------------|
| Filter<br>Options:<br>Status<br>Type | Allows the user to filter the State ID Requests Editor by Status Type.                                                                                                    |
| Name                                 | Displays the name of the individual for which the requests was made.                                                                                                    |
| Status                               | <ul> <li>Indicates the Status of the request. Options include the following:</li> <li>Match Found</li> <li>Rejected</li> <li>Needs Review</li> <li>Create Request Pending</li> <li>Link Request Pending</li> <li>Link Request Accepted</li> <li>No State ID / Ed-Fi ID</li> </ul>                                                                                                    |
| Comments                             | <ul> <li>Indicates any comments given to the request. Options include:</li> <li>Displays StateID: UniqueID if a match is found</li> <li>Displays the rejection reason if the request has been rejected.</li> <li>A 'Review' button is displayed if the request needs user review. The user can review information about the request by pressing the 'Review' button. The user can assign or link an Ed-Fi ID from this location if desired.</li> <li>Displays blank if the request is pending.</li> <li>Displays 'Student Missing State ID and Ed-Fi ID' if a State ID or Ed-Fi ID does not exist for the individual.</li> </ul> |

### Prerequisites

- Ed-Fi functionality must be enabled via the Enable Ed-Fi System Preference.
- In order to properly use Ed-Fi tools, proper values must be established within the Ed-Fi Configuration tool. This ensures Campus is communicating with Ed-Fi and successfully sending data to their servers.
- Ed-Fi IDs should be assigned to users via the Demographics tab.

# **Tool Rights**

In order to view and request new Ed-Fi IDs and Student State IDs, users must have at least  $\mathbf{R}$ (ead) and  $\mathbf{W}$ (rite) rights to the State ID Tool.

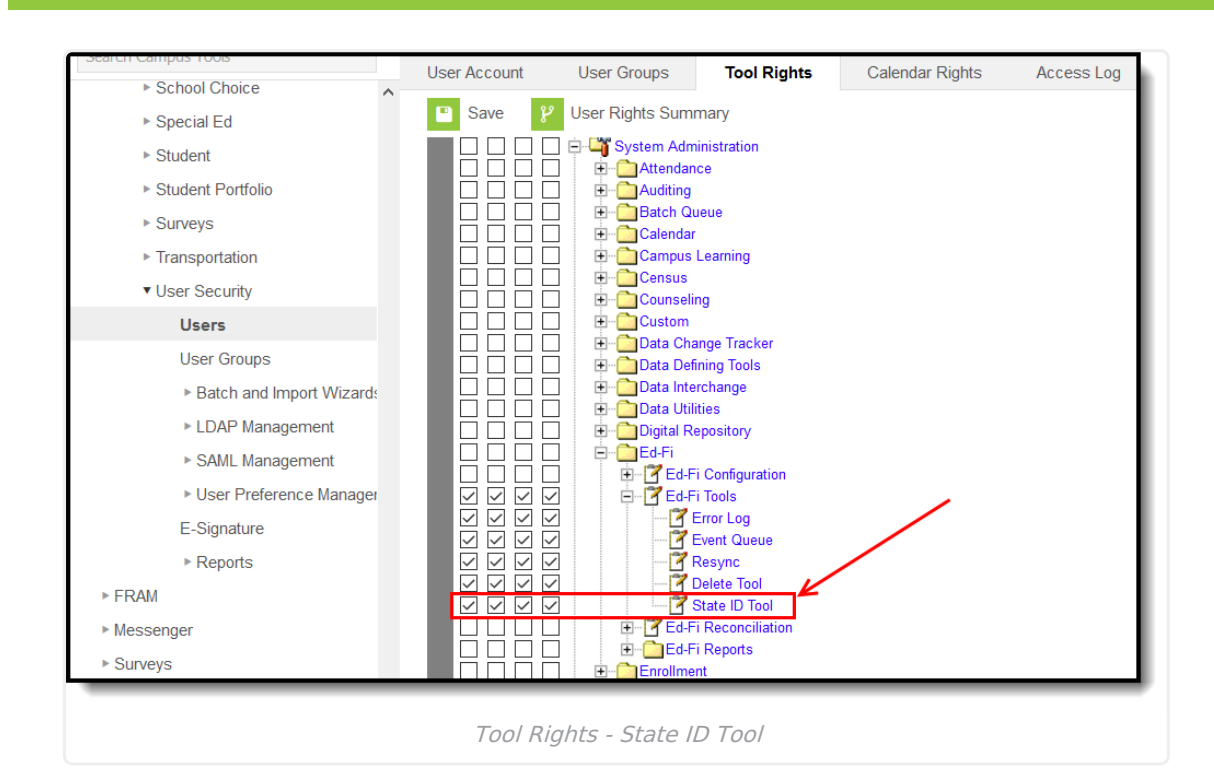

## **Generate State ID's**

Infinite Campus

The State ID Tool allows users to generate State ID's for users. The State ID Requests Editor displays all records of students that do not have an Ed-Fi ID or Student State ID but have an enrollment in the active year. This list can be filtered by using the Status Type dropdown under Filter Options.

| Index              | Search          | < . | Error Log                           | Event Queue      | Resync            | Delete | Tool State ID Tool                                          |                  |                |                            |  |
|--------------------|-----------------|-----|-------------------------------------|------------------|-------------------|--------|-------------------------------------------------------------|------------------|----------------|----------------------------|--|
| earch Campus Tools |                 |     | 🕂 Generat                           | e State ID's 🛛 😣 | Clear Accepted ID | Reque  | sts 😣 Clear Rejected ID Requests 📄 Print Requests 💽 Refresh |                  |                |                            |  |
| ▼ Ed-Fi            |                 | ^   | Filter O                            | ptions           |                   |        |                                                             |                  |                |                            |  |
| Ed-Fi              | i Configuration |     | Status Typ                          | e                |                   | Fil    | or                                                          |                  |                |                            |  |
| Ed-Fi              | i Tools         |     |                                     |                  | ·                 |        |                                                             |                  |                |                            |  |
| Ed-Fi              | Reconciliation  |     | State ID Requests (5 records total) |                  |                   |        |                                                             |                  |                |                            |  |
| » Ed               | Ei Penorts      |     | Name                                |                  |                   | •      | Status                                                      | \$               | Comments       |                            |  |
|                    | -FI Reports     |     | Adams, testin                       | gthree           |                   |        | No State ID/Ed-Fi ID                                        |                  | Student is mis | sing State ID and Ed-Fi ID |  |
| Enrollme           | ent             |     | Jimenez, pers                       | on               |                   |        | No State ID/Ed-Fi ID                                        |                  | Student is mis | sing State ID and Ed-Fi ID |  |
| Finance            |                 |     | person, testin                      | gthree           |                   |        | No State ID/Ed-Fi ID                                        |                  | Student is mis | sing State ID and Ed-Fi ID |  |
| Grading            | & Standards     |     | testing, perso                      | n                |                   |        | No State ID/Ed-Fi ID                                        |                  | Student is mis | sing State ID and Ed-Fi ID |  |
| Health             |                 |     | testing, perso                      | ntwo             |                   |        | No State ID/Ed-Fi ID                                        |                  | Student is mis | sing State ID and Ed-Fi ID |  |
| Learning In        | teroperability  |     |                                     |                  |                   |        |                                                             | н <del>н</del> 1 | /1₩ H          |                            |  |
| Lockers            |                 |     |                                     |                  |                   |        |                                                             |                  |                |                            |  |
| _                  |                 | -   |                                     |                  |                   | _      |                                                             |                  |                |                            |  |
|                    |                 |     |                                     | <i></i>          |                   | ~      |                                                             |                  |                |                            |  |

## **Review ID Requests**

Requests with a status of 'Review' need to be reviewed before the ID can be generated. Users can select an identity to assign the ID to, assign a new Ed-Fi ID or Link Ed-Fi ID's if multiple identities are

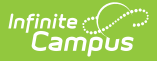

### found.

The **Use This Person** button can be used to select the identity that will receive the new ID.

If you cannot locate the person within Ed-Fi results, assign the person a new ID by selecting the **Assign New Ed-Fi ID** button. A pop-up displays in which the user must enter a reason for the request and then submit the request. Once the request has been accepted, a message will indicate that the new UIC request was successfully been sent to MDE.

If multiple identities are displayed based on the search results, the identities can be linked by using the **Identity Link** droplist and **Link Ed-Fi ID's** button. The user must select one identity to be set as Primary in order to link ID's. Multiple identities can be set to Linked. Once the Link Ed-Fi ID's button has been selected, a pop-up will display and the user must indicate the reason for linking the identities.

| Error Log       | Event Queue      | Resync         | Delete Tool | State ID Tool         |             |                  |                       |                      |                      |                          |                     |                 |        |
|-----------------|------------------|----------------|-------------|-----------------------|-------------|------------------|-----------------------|----------------------|----------------------|--------------------------|---------------------|-----------------|--------|
| 😌 Generat       | e State ID's 🛛 😣 | Clear Accepted | ID Requests | Clear Rejected        | ID Requests | 😑 Print Requests | O Refresh             |                      |                      |                          |                     |                 |        |
| Filter Op       | tions            |                |             |                       |             |                  |                       |                      |                      |                          |                     |                 |        |
| Status Typ      | e                | ~              | Filter      |                       |             |                  |                       | State                | ID Re                | que                      | st Review           |                 | ×      |
|                 |                  |                |             |                       |             | State ID Reques  | ts (16 records total) |                      |                      |                          |                     |                 | _      |
| Name            |                  |                | Ŧ           | Status                |             | ¢                | Comments              | Name:<br>Birth Date: | Miranda,<br>08/08/20 | Samuel                   |                     | Identity Link:  | $\sim$ |
| Cortes-Gome     | z, Brenda        |                | 1           | Needs Review          |             |                  | Review                | Gender:              | м                    |                          |                     | Use This Person |        |
| Gracia, Trinity | (                |                | 1           | Needs Review          |             |                  | Review                | Birth Orde           | r: 1<br>0040760      | 1602                     |                     |                 |        |
| McFadyen, M     | egan             |                | 1           | Needs Review          |             |                  | Review                | Score:               | 100                  | 1032                     |                     |                 |        |
| Michaels, Trin  | iston            |                | 1           | Needs Review          |             |                  | Review                | Name:                | Miranda,             | Samuel                   |                     | Identity Link:  |        |
| Michielsen, A   | urora            |                | 1           | Needs Review          |             |                  | Review                | Birth Date:          | 08/08/20             | 002                      |                     | ~               |        |
| Miranda, Sam    | uel              |                | 1           | Needs Review          |             |                  | Review                | Birth Orde           | m<br>r:1             |                          |                     | Use This Person |        |
| Munguia, Josl   | hua              |                | 1           | Link Request Accepted |             |                  |                       | Grade:               | 10                   |                          |                     |                 |        |
| Najera Orozo    | o, Marcos        |                |             | Needs Review          |             |                  | Review                | Address:             | Hispanic<br>31 E 48t | : or Latino<br>h St #3 H | olland MI 49423     |                 |        |
| Oshinski, Han   | inah             |                | 1           | Needs Review          |             |                  | Review                | State ID:            | 2121312              | 611                      |                     |                 |        |
| Ramirez, Jord   | lan              |                | 1           | Needs Review          |             |                  | Review                | Score:               | 100                  |                          |                     |                 |        |
| Ramos Martin    | ez, Angelica     |                | 1           | Needs Review          |             |                  | Review                |                      |                      |                          |                     |                 | ~      |
| Segovia, Ane    | esa              |                | 1           | Needs Review          |             |                  | Review                |                      |                      |                          | Assign New Ed-Fi ID | Link Ed-Fi ID's | ;      |
| Smith, Megan    |                  |                | 1           | Needs Review          |             |                  | Review                |                      |                      |                          |                     |                 |        |
|                 |                  |                |             |                       |             |                  |                       |                      |                      |                          |                     |                 |        |
|                 |                  |                |             |                       |             |                  |                       |                      |                      |                          |                     |                 |        |
|                 |                  |                |             |                       |             | State ID R       | eauest Kevi           | eW                   |                      |                          |                     |                 |        |

## **Clear ID Requests**

The State ID Tool allows users to clear accepted and rejected ID requests that have been made using the State ID Tool. The **Clear Accepted ID Requests** button allows users to clear all State ID requests that have been accepted and have a status of Match Found. The **Clear Rejected ID Requests** allows users to remove all State ID Requests that have been rejected.

| Index          | Search            | c Error Log                | Event Queue         | Resync        | Delete     | Tool State ID Tool           |                                          |                                          |
|----------------|-------------------|----------------------------|---------------------|---------------|------------|------------------------------|------------------------------------------|------------------------------------------|
| earch Campus T | ools              | 🕀 Gene                     | rate State ID's     | Clear Accepte | d ID Reque | sts 🛛 😢 Clear Rejected ID Re | equests 📄 Print R                        | equests O Refresh                        |
| ▼ Ed-Fi        |                   | <ul> <li>Filter</li> </ul> | Options             |               |            |                              |                                          |                                          |
| Ed-            | Fi Configuration  | Status 1                   | уре                 |               | Fil        | tor                          |                                          |                                          |
| Ed-            | -Fi Tools         |                            |                     |               | •          |                              |                                          |                                          |
| Ed-            | Fi Reconciliation |                            |                     |               |            |                              | State ID Requ                            | iests (5 records total)                  |
| ►E             | Ed-Fi Reports     | Name                       |                     |               | •          | Status                       | 4                                        | Comments                                 |
| Eprollo        | nont              | Adams, tes                 | Adams, testingthree |               |            | No State ID/Ed-Fi ID         | Student is missing State ID and Ed-Fi IE |                                          |
| P ETITOIII     | nent              | Jimenez, p                 | Jimenez, person     |               |            | No State ID/Ed-Fi ID         | Student is missing State ID and Ed-Fi ID |                                          |
| Financ         | e                 | person, tes                | tingthree           |               |            | No State ID/Ed-Fi ID         |                                          | Student is missing State ID and Ed-Fi ID |
| Grading        | g & Standards     | testing, per               | son                 |               |            | No State ID/Ed-Fi ID         |                                          | Student is missing State ID and Ed-Fi ID |
| Health         |                   | testing, per               | sontwo              |               |            | No State ID/Ed-Fi ID         |                                          | Student is missing State ID and Ed-Fi ID |
| Learning       | Interoperability  |                            |                     |               |            |                              | н н                                      | 1 /1₩ M                                  |
| ► Locker       | s                 |                            |                     |               |            |                              |                                          |                                          |

## **Print ID Requests**

The State ID Tool allows users to print a list of requests that have been made by using the **Print Requests** button.

| Index                                     | Search                                                                                                | < | Error Log            | Event Queue                                                                  | e Resync                                       | Delete                | e Tool                                   | State ID Tool                                                                                    |                                                                         |                                           |                                          |
|-------------------------------------------|----------------------------------------------------------------------------------------------------|---|----------------------|------------------------------------------------------------------------------|------------------------------------------------|-----------------------|------------------------------------------|--------------------------------------------------------------------------------------------------|-------------------------------------------------------------------------|-------------------------------------------|------------------------------------------|
| Search Campus To                          | ols                                                                                                   |   | + Generate           | e State ID's                                                                 | S Clear Accepte                                | ed ID Reque           | ests                                     | 8 Clear Rejected                                                                                 | D Requests                                                              | 📄 Print Re                                | equests O Refresh                        |
| ▼ Ed-Fi                                   |                                                                                                    | ^ | Filter Op            | otions                                                                       |                                                |                       |                                          |                                                                                                  |                                                                         |                                           |                                          |
| Ed-F                                      | i Configuration                                                                                       |   | Status Type          | 9                                                                            |                                                |                       | ltor                                     |                                                                                                  |                                                                         |                                           |                                          |
| Ed-f                                      | Tools                                                                                                 |   |                      |                                                                              |                                                | ✓ FI                  | liter                                    |                                                                                                  |                                                                         |                                           |                                          |
| Ed-F                                      | i Reconciliation                                                                                      |   | _                    |                                                                              |                                                |                       |                                          |                                                                                                  |                                                                         | State ID Requ                             | ests (5 records total)                   |
| ► Fo                                      | I-Fi Reports                                                                                          |   | Name                 |                                                                              |                                                | •                     | Status                                   |                                                                                                  |                                                                         | ¢                                         | Comments                                 |
| ► Enrollm                                 | ent                                                                                                   |   | Adams, testing       | gthree                                                                       |                                                |                       | No Stat                                  | e ID/Ed-Fi ID                                                                                    |                                                                         |                                           | Student is missing State ID and Ed-Fi ID |
| > Emonin                                  | ent                                                                                                   |   | Jimenez, perso       | on                                                                           |                                                |                       | No Stat                                  | e ID/Ed-Fi ID                                                                                    |                                                                         |                                           | Student is missing State ID and Ed-Fi ID |
| ► Finance                                 |                                                                                                    |   | person, testing      | gthree                                                                       |                                                |                       | No Stat                                  | e ID/Ed-Fi ID                                                                                    |                                                                         |                                           | Student is missing State ID and Ed-Fi ID |
| Grading                                   | & Standards                                                                                           |   | testing, persor      | 1                                                                            |                                                |                       | No Stat                                  | e ID/Ed-Fi ID                                                                                    |                                                                         |                                           | Student is missing State ID and Ed-Fi ID |
| Health                                    |                                                                                                    |   | testing, persor      | ntwo                                                                         |                                                |                       | No Stat                                  | e ID/Ed-Fi ID                                                                                    |                                                                         |                                           | Student is missing State ID and Ed-Fi ID |
| Learning li                               | nteroperability                                                                                       |   |                      |                                                                              |                                                |                       |                                          |                                                                                                  |                                                                         | K 📢 1                                     | /1₩ И                                    |
| Lockers                                   |                                                                                                    |   |                      |                                                                              |                                                |                       |                                          |                                                                                                  |                                                                         |                                           |                                          |
|                                           | State ID Requests Report<br>70020 Holland City School District<br>Generated on 03/13/2019 08:51:51 AM |   |                      |                                                                              |                                                |                       |                                          |                                                                                                  |                                                                         |                                           |                                          |
| Nam                                       | •                                                                                                    |   | Sta                  | atus                                                                         |                                                | c                     | omme                                     | inte                                                                                             |                                                                         |                                           |                                          |
| Adar<br>Jime<br>persi<br>testir<br>testir | ns, Sierra<br>nez, Leilani<br>on, testingthree<br>ng, person<br>ng, persontwo                         |   | No<br>No<br>No<br>No | State ID/Ed-<br>State ID/Ed-<br>State ID/Ed-<br>State ID/Ed-<br>State ID/Ed- | -Fi ID<br>-Fi ID<br>-Fi ID<br>-Fi ID<br>-Fi ID | S<br>S<br>S<br>S<br>S | Student<br>Student<br>Student<br>Student | is missing State<br>is missing State<br>is missing State<br>is missing State<br>is missing State | ID and Ed-I<br>ID and Ed-I<br>ID and Ed-I<br>ID and Ed-I<br>ID and Ed-I | Fi ID<br>Fi ID<br>Fi ID<br>Fi ID<br>Fi ID |                                          |
| _                                         | State ID Requests Report                                                                              |   |                      |                                                                              |                                                |                       |                                          |                                                                                                  |                                                                         |                                           |                                          |

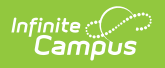